# Installation vCenter ESXi chez OVH avec pfsense

| Téléchargeme                  | nt de l'appliance linux                           |                                                                                                    |                                                                                            |                                                                    |                                                             |                                                  |                            |
|-------------------------------|---------------------------------------------------|----------------------------------------------------------------------------------------------------|--------------------------------------------------------------------------------------------|--------------------------------------------------------------------|-------------------------------------------------------------|--------------------------------------------------|----------------------------|
| https://custom<br>VMware vCer | erconnect.vmware.com/fr/d<br>nter Server 8.0.0ace | ownloads/my-downloads                                                                                         |                                                                                            |                                                                    |                                                             |                                                  |                            |
| < → C ↔                       | Customerconnect.vmware.com/f                      | fr/downloads/info/slug/datacenter_clou                                                                        | ud_infrastructure/vmware_vsphere/8                                                         | _0                                                                 |                                                             |                                                  |                            |
| 🚦 portal 🛯 👌 MIA              | AP - INFORMATI 🧧 Azopio – Automatis               | . 🙆 Set Up and Configu 🧧 Reading                                                                              | _Preparing 🙆 Create and Manage                                                             | . ♀ maps 📑 bnp pro                                                 | 📴 Trad 🔤 nas                                                | nas-miap2 🕑 v                                    | /2 Plesk 🍈 miap pro        |
| <b>vm</b> ware' cu            | JSTOMER CONNECT Produ                             | uits et comptes Connaissances                                                                                 | Communautés Support                                                                        | Apprentissage                                                      |                                                             |                                                  |                            |
|                               | Accueil / VMware vSphere                          |                                                                                                    |                                                                                            |                                                                    |                                                             |                                                  |                            |
|                               | Téléchargements de produits                       | ware vSphere<br>Les clients qui ont acheté vé<br>du produit ci-dessous. Vous<br>Récupérez v<br>En savoir plus | sphere 8 peuvent télécharger leu<br>souhaitez effectuer la mise à nive<br>Otre Clé de lice | r module d'installation c<br>eau à partir de vSphere<br>Ince vSphe | orrespondant à pa<br>7.0 ? Visitez le Cer<br>PTC<br>res OEM | rtir de l'onglet de tél<br>Itre de mise à niveau | léchargement<br>ι vSphere. |
|                               | recentargemento de produito                       |                                                                                                    |                                                                                            | modules complemental                                               |                                                             |                                                  |                            |
|                               | Produit                                           |                                                                                                    | Date de versio                                                                             | on                                                                 |                                                             |                                                  |                            |
|                               | ✓ Essentials                                      |                                                                                                    |                                                                                            |                                                                    |                                                             |                                                  |                            |
|                               | VMware vSphere Hypervis                           | sor (ESXi) 8.0.0                                                                                              | 2022-10-11                                                                                 |                                                                    |                                                             |                                                  | ACCÉDI                     |
|                               | VMware vCenter Server 8                           | .0.0a                                                                                                    | 2022-12-15                                                                                 |                                                                    |                                                             |                                                  | ACCÉDE                     |
|                               | VMware NSX 4.0.1.1 For v                          | Shield Endpoint                                                                                               | 2022-10-13                                                                                 |                                                                    |                                                             |                                                  | ACCÉDE                     |
|                               | VMware Tools 12.1.5                               |                                                                                                    | 2022-11-29                                                                                 |                                                                    |                                                             |                                                  | ACCÉDI                     |

Dézipper sur son ordinateur perso l'iso pour des questions de performance

Création champ A ovh

Se rendre sur ovh afin de créer un champ A exemple infra-vcenter.miap.fr vers l'ip du pfsense

Lancer installer.exe dans win32 puis cliquer sur installation :

Ensuite cliquer sur déployer une nouvelle instance

| Plesk                           | Obsidi | ian 18.0 | ).49       | ×        | ERREUR : I'URL d   | emandée n'a p  | a: 🗙   🕥 d  | lev.cos2biz.fr  | ×    | :   | 🛃 VMware Applia | nce N | /lanager | ment 🗙 | 4      | F                  |     |         |     |      |
|---------------------------------|--------|----------|------------|----------|--------------------|----------------|-------------|-----------------|------|-----|-----------------|-------|----------|--------|--------|--------------------|-----|---------|-----|------|
| $\leftrightarrow$ $\rightarrow$ | С      | ۵.       | A Non sé   | curisé   | https://infra-vce  | nter.miap.fr:5 | 480/configu | rev2/#/         |      |     |                 |       |          |        |        |                    |     |         | Ê   | ☆    |
| portal                          | 2      | MIAP -   | INFORMATI. | <u>a</u> | Azopio – Automatis | 🙆 Set Up       | and Configu | Reading_Prepari | ng 🙆 | Cre | eate and Manage | 9     | maps     | 🔊 bi   | np pro | <mark>⊡</mark> ≋ T | rad | nas nas | อระ | nas- |
| Dén                             | narr   | age      | e - vCe    | ente     | er Server          |                |             |                 |      |     |                 |       |          |        |        |                    |     |         |     |      |

🛆 vCenter Server 8.0 a été installé. Toutefois, vous devez effectuer des étapes supplémentaires avant de pouvoir l'utiliser. Pour poursuivre l'installation, cliquez sur l'un des liens ci-di

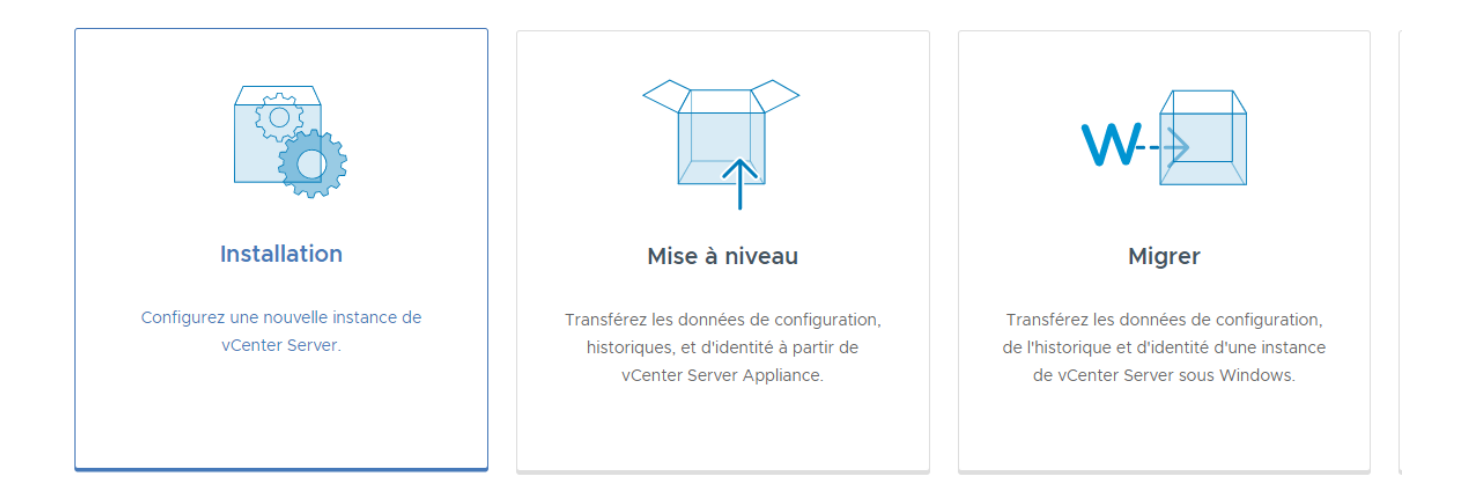

Ensuite compléter comme ci dessous avec l'accès à l'esx :

Installer

| End user license agreement<br>vCenter Server deployment target<br>Set up vCenter Server VM | Specify the vCenter Server dep<br>Server instance on which the v<br>ESXi host or vCenter Server | ployment target settings. The target is the<br>/Center Server will be deployed. | ESXi host or vCenter |
|--------------------------------------------------------------------------------------------|-------------------------------------------------------------------------------------------------|---------------------------------------------------------------------------------|----------------------|
| vCenter Server deployment target<br>Set up vCenter Server VM                               | ESXi host or vCenter Server                                                                     |                                                                                 |                      |
| Set up vCenter Server VM                                                                   | ESXI host or vCenter Server                                                                     | inford converting for                                                           | <u>_</u>             |
| Colort douloumont size                                                                     | name                                                                                            | Intra2-esx.miap.tr                                                              | (j)                  |
| Select deployment size                                                                     | HTTPS port                                                                                      | 443                                                                             |                      |
| Select datastore                                                                           | User name                                                                                       | root                                                                            | í                    |
| Configure network settings                                                                 | Password                                                                                        |                                                                                 |                      |
| Ready to complete stage 1                                                                  |                                                                                                 |                                                                                 |                      |
|                                                                                            |                                                                                                 |                                                                                 |                      |
|                                                                                            |                                                                                                 |                                                                                 |                      |
|                                                                                            |                                                                                                 |                                                                                 |                      |
|                                                                                            |                                                                                                 |                                                                                 |                      |
|                                                                                            |                                                                                                 |                                                                                 |                      |
|                                                                                            |                                                                                                 |                                                                                 |                      |
|                                                                                            |                                                                                                 |                                                                                 |                      |
|                                                                                            |                                                                                                 | CANCE                                                                           |                      |
|                                                                                            |                                                                                                 |                                                                                 |                      |
| un nom                                                                                     |                                                                                                 |                                                                                 |                      |
| nter Server Installer                                                                      |                                                                                                 |                                                                                 | - 0                  |
|                                                                                            |                                                                                                 |                                                                                 |                      |
| Install - Stage 1: Deploy vCenter 3                                                        | Server                                                                                          |                                                                                 |                      |
|                                                                                            |                                                                                                 |                                                                                 |                      |
| 1 Introduction                                                                             | Set up vCenter Serv                                                                             | ver VM                                                                          |                      |
| ) Fad was listen and the                                                                   | Specify the VM settings for the                                                                 | e vCenter Server to be deployed.                                                |                      |
| 2 End user license agreement                                                               |                                                                                                 |                                                                                 |                      |
|                                                                                            |                                                                                                 |                                                                                 |                      |
| vCenter Server deployment target                                                           | VM name                                                                                         | infra-vcenter.miap.fr                                                           | i                    |
| <ul> <li>3 vCenter Server deployment target</li> <li>4 Set up vCenter Server VM</li> </ul> | VM name                                                                                         | infra-vcenter.miap.fr                                                           | (ì)                  |

## taille :

Installer

### vmw Install - Stage 1: Deploy vCenter Server

1 Introduction

# Select deployment size

Select the deployment size for this vCenter Server.

For more information on deployment sizes, refer to the vSphere 8.0 documentation.

Tiny

Default

Deployment size

Storage size

5 Select deployment size6 Select datastore

2 End user license agreement

4 Set up vCenter Server VM

3 vCenter Server deployment target

- 7 Configure network settings
- 8 Ready to complete stage 1

#### Resources required for different deployment sizes

| Deployment Size | vCPUs | Memory (GB) | Storage (GB) | Hosts (up to) | VMs (up to) |
|-----------------|-------|-------------|--------------|---------------|-------------|
| Tiny            | 2     | 14          | 579          | 10            | 100         |
| Small           | 4     | 21          | 694          | 100           | 1000        |
| Medium          | 8     | 30          | 908          | 400           | 4000        |
| Large           | 16    | 39          | 1358         | 1000          | 10000       |
| X-Large         | 24    | 58          | 2283         | 2000          | 35000       |

CANCEL BACK

NEXT

 $\sim$ 

~ (j

Bien cocher think disk mode

×

| 1 Introduction                     | Select datastore                                                   |                 |          |           |               |              |     |
|------------------------------------|--------------------------------------------------------------------|-----------------|----------|-----------|---------------|--------------|-----|
| 2 End user license agreement       | Select the storage location for this vCenter Server                |                 |          |           |               |              |     |
| 3 vCenter Server deployment target | • Install on an existing datastore accessible from the target host |                 |          |           |               |              |     |
| 4 Set up vCenter Server VM         | Show only compatible datastores                                    |                 |          |           |               |              |     |
| 5 Select deployment size           | T                                                                  | T               | <b>.</b> | <b>.</b>  | -             | Thin         | -   |
| 6 Select datastore                 | Name '                                                             | Туре            | Capacity | Free      | Provisioned ' | Provisioning |     |
| 7 Configure network settings       | datastore s<br>ata                                                 | VMFS-6          | 10.92 TB | 10.91 TB  | 1.93 GB       | Supported    |     |
| 8 Ready to complete stage 1        | datastore N<br>VME                                                 | VMFS-6          | 781.5 GB | 587.83 GB | 193.67 GB     | Supported    |     |
|                                    |                                                                    |                 |          |           |               | 2 ite        | ems |
|                                    |                                                                    | Distance of     |          |           |               |              |     |
|                                    | Enable Thir                                                        | 1 Disk Mode (j) |          |           |               |              |     |
|                                    |                                                                    |                 |          |           |               |              |     |

| vCent     | er Server Installer              |                                   |                       | _ | > |
|-----------|----------------------------------|-----------------------------------|-----------------------|---|---|
| Installer |                                  |                                   |                       |   |   |
| vmw       | Install - Stage 1: Deploy vCente | r Server                          |                       |   |   |
|           |                                  |                                   |                       |   |   |
| 1         | Introduction                     | Configure network se              | ettings               |   |   |
| 2         | End user license agreement       | Configure network settings for th | nis vCenter Server    |   |   |
| 3         | vCenter Server deployment target | Network                           | lan2 v                | i |   |
| 4         | Set up vCenter Server VM         | IP version                        | IPv4 ~                |   |   |
| 5         | Select deployment size           | IP assignment                     | DHCP ~                |   |   |
| 6         | Select datastore                 | FQDN                              | infra-vcenter.miap.fr | í |   |
| 7         | Configure network settings       | Common Ports                      |                       |   |   |
| 8         | Ready to complete stage 1        | HTTP                              | 80                    |   |   |
|           |                                  | HTTPS                             | 443                   |   |   |
|           |                                  |                                   |                       |   |   |

(à voir comment modifier les ports 80 et 443 sans réinstaller)

Résumé :

| vmw Install - Stage 1: Deploy vCenter Server |                                                                     |                       |  |  |  |
|----------------------------------------------|---------------------------------------------------------------------|-----------------------|--|--|--|
| 1 Introduction                               | Ready to complete stage 1                                           |                       |  |  |  |
| 2 End user license agreement                 | Review your settings before starting the vCenter Server deployment. |                       |  |  |  |
| 3 vCenter Server deployment target           | ✓ Deployment Details                                                |                       |  |  |  |
| 4 Set up vCenter Server VM                   | Target ESXi host                                                    | infra2-esx.miap.fr    |  |  |  |
|                                              | VM name                                                             | infra-vcenter.miap.fr |  |  |  |
| 5 Select deployment size                     | Deployment size                                                     | Tiny                  |  |  |  |
| 6 Select datastore                           | Storage size                                                        | Default               |  |  |  |
| 7 Configure network settings                 | ✓ Datastore Details                                                 |                       |  |  |  |
|                                              | Datastore , Disk mode                                               | datastore sata , thin |  |  |  |
| 8 Ready to complete stage 1                  | ✓ Network Details                                                   |                       |  |  |  |
|                                              | Network                                                             | lan2                  |  |  |  |
|                                              | IP settings                                                         | IPv4, DHCP            |  |  |  |
|                                              | Host name                                                           | infra-vcenter.miap.fr |  |  |  |
|                                              | HTTP Port                                                           | 80                    |  |  |  |
|                                              | HTTPS Port                                                          | 443                   |  |  |  |
|                                              |                                                                     |                       |  |  |  |

CANCEL BACK

FINISH

A la fin de cette étape il est possible d'avoir une erreur à cause du reverse DNS ou du certificat.

| Install - Stage 1: Deploy vCenter Server                                                                                                    |                          |
|----------------------------------------------------------------------------------------------------|--------------------------|
| The installer is unable to connect to the vCenter Server Management Interface.     Installer log files are located at C:\Users\LAUREN-1\AppData\Local\Temp\vcsaUiInstaller | Download Installer Log X |
| ③ You have successfully deployed the vCenter Server.                                                                                                    |                          |
| Unable to proceed with stage 2 of the deployment process. Click close to exit the installer.                                                                               |                          |
| You may attempt to continue with stage 2 by logging in to the vCenter Server at https://172.16.0.4:548                                                                     | 0/                       |
| Installer log files are located at C:\Users\LAUREN-1\AppData\Local\Temp\vcsaUiInstaller                                                                                    |                          |
|                                                                                                    | CANCEL                   |

Le plus simple est de terminer la configuration en se connectant soit d'une vm locale soit avec du NAT

On peut retourner sur l'interface d'administration sur le port 5480 (il faut configurer avant pfsense correctement) :

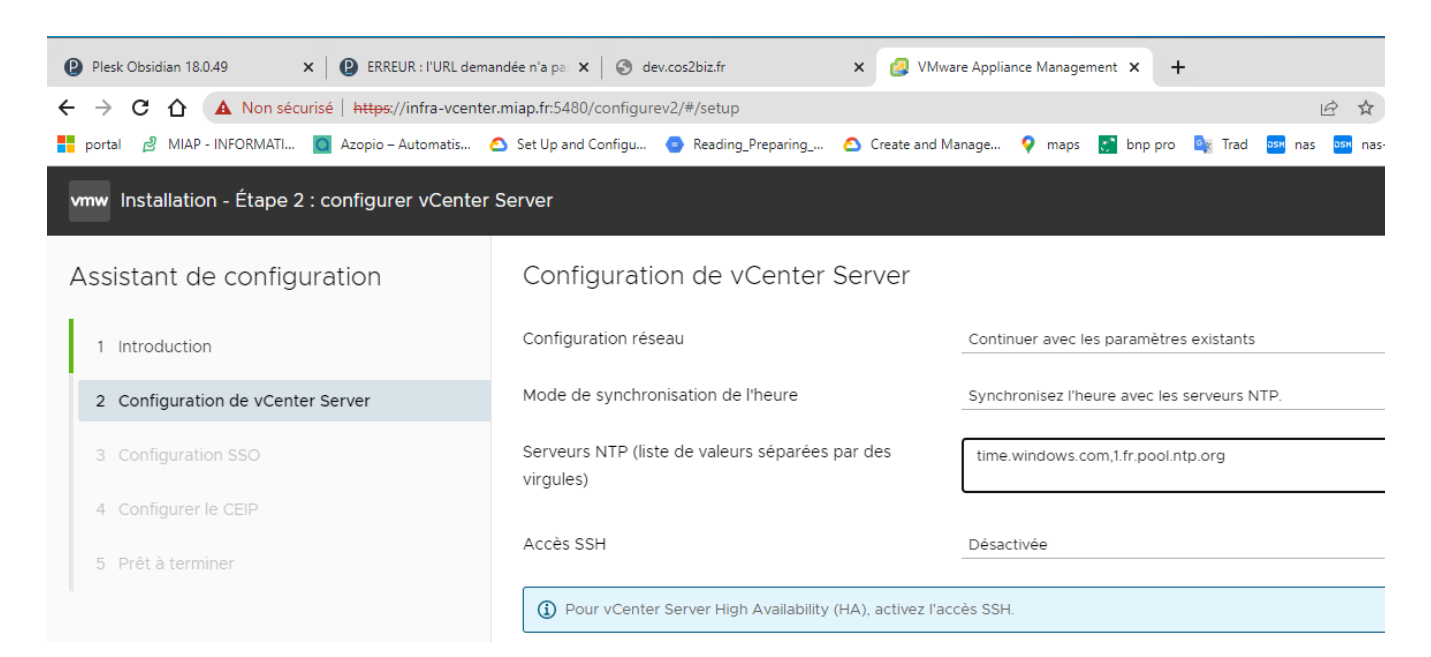

On suit les étapes et on peut mettre le dns et l'ip principale en statique

| Modifier les paramètres             | Modifier les paramètres               |                                                                                                    |  |  |  |  |
|-------------------------------------|---------------------------------------|----------------------------------------------------------------------------------------------------|--|--|--|--|
| lesedu                              | Modifiez les paramètres de l'adaptate | ur réseau sélectionné.                                                                                                    |  |  |  |  |
| 1 Sélectionner un adaptateur réseau | ✓ Nom d'hôte et DNS                   | Nom d'hôte: infra-vcenter.miap.fr                                                                                                    |  |  |  |  |
| 2 Modifier les paramètres           |                                       | Serveurs DNS: 172.16.0.254, 8.8.8.8                                                                                                    |  |  |  |  |
| 3 Informations d'identification SSO | Paramètres DNS                        | <ul> <li>Obtenir automatiquement les paramètres DNS</li> <li>Entrer les paramètres DNS manuellement</li> <li>172.16.0.254. 8.8.8</li> </ul> |  |  |  |  |
| 4 Pret a terminer                   |                                       |                                                                                                    |  |  |  |  |
|                                     |                                       | État : Actif<br>Adresse MAC: 00:0C:29:A9:52:67                                                                                              |  |  |  |  |
|                                     |                                       | Activé                                                                                                    |  |  |  |  |
|                                     |                                       | Obtenir automatiquement les paramètres IPv4                                                                                                 |  |  |  |  |
|                                     |                                       | <ul> <li>Entrer les paramètres IPv4 manuellement</li> </ul>                                                                                 |  |  |  |  |
|                                     |                                       | ANNULER PRÉCÉDEN                                                                                                    |  |  |  |  |

Ensuite sur l'interface vcenter vous aurez l'erreur suivante :

| ← → C ☆ ▲ Non sécurisé   https://infra-vcente                                        | r.miap.fr/ui/app/host;nav=h/urn:vmomi:HostSystem:host-8:e07e0ab9-e34d-4801-958f-a5afca5caca                                                       |
|--------------------------------------------------------------------------------------|----------------------------------------------------------------------------------------------------|
| 📕 portal 👌 MIAP - INFORMATI 🧕 Azopio – Automatis                                     | 🛆 Set Up and Configu 🤹 Reading_Preparing 🛆 Create and Manage 💡 maps 📑 bnp pro 丨                                                                   |
| 📃 vSphere Client 🛛 Q Rechercher dans tous I                                          | es environnements                                                                                                    |
| IIIIIIIIIIIIIIIIIIIIIIIIIIIIIIII                                                     | Image: Infra2-esx.miap.fr       : ACTIONS         Résumé       Surveiller       Configurer       Autorisations       VM       Pools de ressources |
| <ul> <li>infra-vcenter.miap.fr</li> <li>Infra</li> <li>infra2-esx.miap.fr</li> </ul> | Problèmes et alarmes<br>① Alarme d'attestation TPM de l'hôte                                                                                      |
|                                                                                      | Alarme de sauvegarde de la clé de récupération du chiffrement TPM                                                                                 |

Pour sauvegarde la clé de chiffrement TPM

 $Source\ https://docs.vmware.com/fr/VMware-vSphere/7.0/com.vmware.vsphere.security.doc/GUID-6B13C88E-B57A-46B7-B3EC-0EE3F6C4D346.html to the security of the security of the$ 

#### En ssh sur l'hote esxi taper :

esxcli system settings encryption recovery list Résultat pour infra2-esx.miap.fr [root@infra2-esx:/vmfs/volumes/63baf4bd-bbbcl2

#### L'erreur peut revenir si on redémarre l'esxi sauf si l'on active le profil de sécurité :

| III IP II I III III III III IIII IIII                                                                                                    | Sinfra2-esx.miap.fr                                                                                                 | EACTIONS                                                                                                    |
|----------------------------------------------------------------------------------------------------|----------------------------------------------------------------------------------------------------|----------------------------------------------------------------------------------------------------|
| <ul> <li>infra-vcenter.miap.fr</li> <li>Infra</li> <li>infra2-esx.miap.fr</li> <li>infra-clientwin.miap.fr</li> <li>infra-fw.miap.fr</li> </ul> | Profil d'hôte<br>Configuration de l'heure<br>Services d'authentification<br>Certificat<br>Gestion de l'alimentation | Mode verrouillage<br>Une fois activé, le mode de verrouillage empêche les<br>application de gestion centralisée autorisée.<br>Mode verrouillage |
| ☐ infra-panel.miap.fr<br>☐ infra-vcenter.miap.fr                                                                                                | Paramètres système avancés<br>Réservation de ressources<br>Pare-feu<br>Services<br>Profil de sécurité               | Utilisateurs exceptionnels<br>Ni<br>Le r<br>chiffrement                                                                                         |
|                                                                                                    | Échange système<br>Modules<br>Matériel V<br>Présentation<br>Graphiques<br>Périphériques PCI<br>Microprogramme       | Spécifiez le mode de chiffrement de ce<br>M Mode de chiffrement <u>Activé</u><br>Le n<br>unic                                                   |

Erreur en appliquant le mode de chiffrement ci dessus à résoudre.

Afin de configurer correctement un certificat ssl intermédiaire le plus simple est d'utiliser ce site :

https://whatsmychaincert.com/?infra-panel.miap.frhttps://whatsmychaincert.com/?infra-panel

La procédure de be cloud via zero ssl fonctionne également

Télécharger les 4 fichiers du certificats généré sur acme aux chemins suivants :

[Tue Jan 31 10:23:56 CET 2023] Your cert is in: /tmp/acme/prod-vcenter.miap.fr//prod-vcenter.miap.fr/prod-vcenter.miap.fr/cer certificat vert [Tue Jan 31 10:23:56 CET 2023] Your cert key is in: /tmp/acme/prod-vcenter.miap.fr//prod-vcenter.miap.fr/prod-vcenter.miap.fr/cer certificat vert [Tue Jan 31 10:23:56 CET 2023] The intermediate CA cert is in: /tmp/acme/prod-vcenter.miap.fr//prod-vcenter.miap.fr/cer authorite de certification intermediaire

[Tue Jan 31 10:23:56 CET 2023] And the full chain certs is there: /tmp/acme/prod-vcenter.miap.fr//prod-vcenter.miap.fr/fullchain.c

On peut s'insipirer de ce site :

https://jorgedelacruz.uk/2021/10/18/vmware-how-to-secure-our-vcenter-server-7-vcsa-with-a-zerossl-certificate/

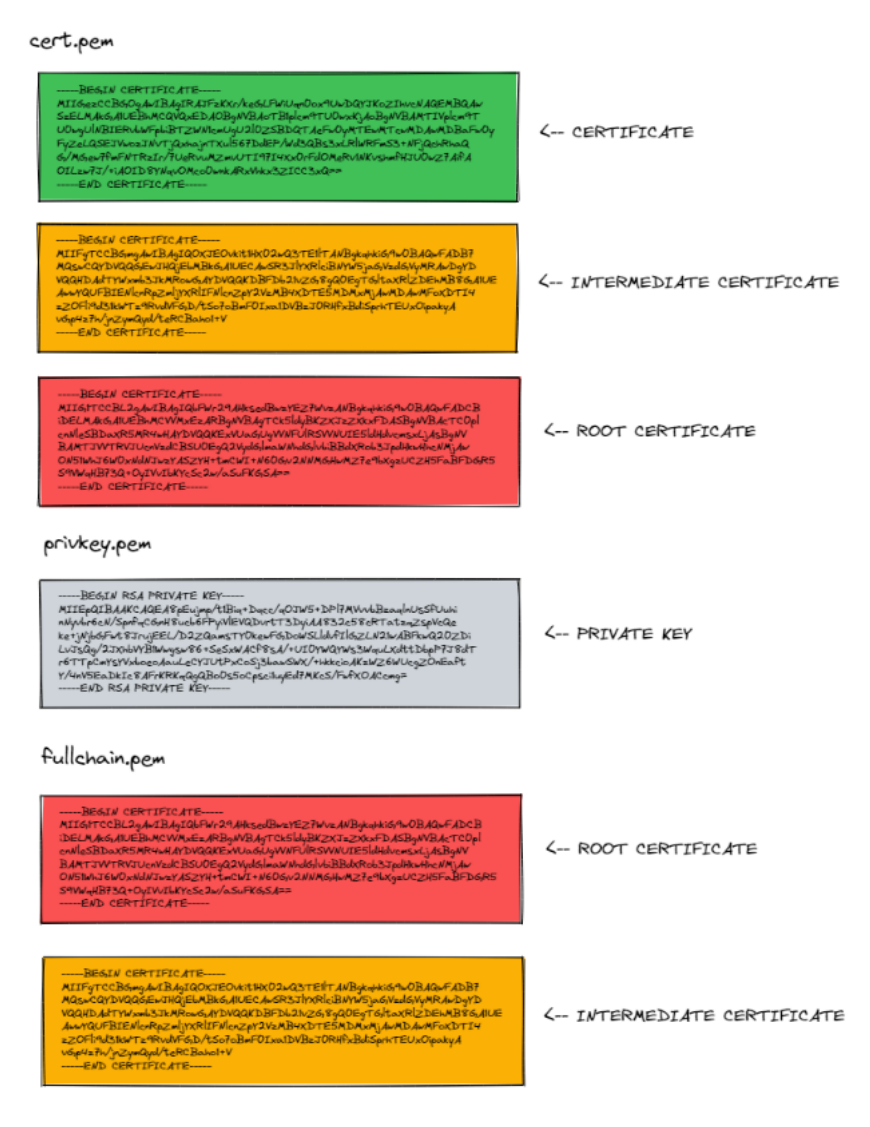

ethttps://virtuallywired.io/2020/07/11/install-free-ssl-certificate-for-vsphere-7-home-lab/

| Replace with external C                         | A certificate                                                         |
|-------------------------------------------------|-----------------------------------------------------------------------|
| vCenter server services will be au certificate. | tomatically restarted after successful replacement of the machine SSL |
| Machine SSL Certificate                         | Copy Text from "certificate.crt" Here                                 |
| Chain of trusted root certificates              | BROWSE FILE Copy Text from "Chain of trusted root certificate" Here   |
| Private Key                                     | BROWSE FILE                                                           |
|                                                 | BROWSE FILE                                                           |

pour tester une chaine complète avec un numéro de port :

https://www.geocerts.com/ssl-checker

Pour le script powershell procédure ici :

https://jorgedelacruz.uk/2021/01/20/vmware-how-to-secure-our-vcenter-server-7-vcsa-with-a-lets-encrypt-ssl-certificate/

et X:\Projets-Internes\Conf VPN Scripts MIAP blocage windows 11 et creation user serveurs v2Install-vCenterSSL.ps1

Valeur a changer pour security.accountLockFaillures :

| 🚱 vSphere - infra-esx.miap.fr - Para 🗙 🕂                                                                                                    |                                                                                                    |           |                                 |                      |        |                                  |          |           |                                                              |                  |                |                 |               |
|----------------------------------------------------------------------------------------------------|----------------------------------------------------------------------------------------------------|-----------|---------------------------------|----------------------|--------|----------------------------------|----------|-----------|--------------------------------------------------------------|------------------|----------------|-----------------|---------------|
| 🗧 - 🗘 👔 infra-vcenter.miap.fr:1443/ui/spp/host.nav=h/um.vmomiHostSystem:host-3007:3a788724-9170-47f7-a717-f79bc359e23d/configure/advanced-settings |                                                                                                    |           |                                 |                      |        |                                  |          |           |                                                              |                  |                |                 |               |
| 🚦 portal 🔰 Wiki MIAP - INFOR 🖉 ticket 🧧 Azopio                                                                                                    | ♀ maps 📑 bnp pro 🔤 Tr                                                                                                    | ad 🎫 nas  | 🔤 nas-miap2                     | 🕑 v2 Plesk 🌒         | miap p | rod 🛷 ovh                        | 🕲 CRM 👩  | Invoice   | 😈 Panda                                                      | S prod-vcente    | r 🜔 letese     | 🚻 ingram        | C tech        |
|                                                                                                    |                                                                                                    |           |                                 |                      |        |                                  |          |           |                                                              |                  |                |                 |               |
| <                                                                                                    | 🥵 infra-esx.miap                                                                                                    | o.fr 🕴 🔢  | ACTIONS                         |                      |        |                                  |          |           |                                                              |                  |                |                 |               |
| () ð e Ø                                                                                                    | Résumé Surveiller                                                                                                    | Configure | r Autorisati                    | ions VM              | Pools  | de ressource                     | es Banqu | ies de do | nnées                                                        | Réseaux M        | ises à jour    |                 |               |
| <ul> <li> <ul> <li></li></ul></li></ul>                                                                                                    | Machines virtuelles                                                                                                    | ~         | Paramètres système avancés      |                      |        |                                  |          |           |                                                              |                  |                |                 |               |
| <ul> <li>infra-esx.miap.fr</li> <li>vrack-fw2.miap.fr</li> </ul>                                                                                   | Demarrage/Arret de la VM<br>Paramètres de la VM agent<br>Compatibilité VM par défaut<br>Emplacement du fichier d'é…<br>Système<br>Attribution de licence<br>Profil d'hôte<br>Configuration de l'heure<br>Services d'authentification<br>Certificat<br>Gestion de l'alimentation<br>Paramètres système avanc… |           | Clé                             |                      | •      | Valeur                           |          | ٣         | Résumé                                                       |                  |                |                 |               |
| WindaubeServerTest                                                                                                    |                                                                                                    |           | Config.Default                  | ts.security.host.rui | ssl    | true                             |          |           | Nécessite                                                    | SSL pour être u  | tilisé lors de | communicat      | ions avec l'  |
| <ul> <li>infra2-esx.miap.fr</li> </ul>                                                                                                    |                                                                                                    |           | Security.Acco                   | untLockFailures      |        | 5                                |          |           | Nombre r                                                     | naximal d'échec  | de tentativ    | es de conne     | xion autoris  |
| infra-clientwin.miap.fr                                                                                                    |                                                                                                    |           | Security.AccountUnlockTime      |                      |        | 900                              |          |           | Durée de verrouillage du compte d'un utilisateur après dépas |                  |                |                 |               |
| 📅 infra-fw.miap.fr                                                                                                    |                                                                                                    |           | Security.Passv                  | wordHistory          |        | 0                                |          |           | Nombre o                                                     | le mots de pass  | e à mémorise   | er pour chaq    | ue utilisate  |
| 🔂 infra-panel.miap.fr                                                                                                    |                                                                                                    |           | Security.PasswordMaxDays        |                      |        | 99999                            |          |           | Nombre maximal de jours entre chaque modification du mot c   |                  |                |                 |               |
| infra-vcenter.miap.fr                                                                                                    |                                                                                                    |           | Security.PasswordQualityControl |                      | bl     | retry=3 min=disabled,disabled,di |          |           | Options brutes pour le module PAM pam_passwdqc. Cette va     |                  |                |                 |               |
| 🗇 infra-veeam.miap.fr                                                                                                    |                                                                                                    |           | Security.SshSe                  | essionLimit          |        | 50                               |          |           | Nombre r                                                     | naximal de sessi | ons SSH pou    | ir tous les uti | ilisateurs, à |
| prod-fw.miap.fr                                                                                                    |                                                                                                    |           | Vpx.Vpxa.con                    | fig.security.enable  | d      | true                             |          |           |                                                              |                  |                |                 |               |
| prod-vcenter3.miap.tr                                                                                                    |                                                                                                    |           |                                 |                      |        |                                  |          |           |                                                              |                  |                |                 |               |
| Windaubo\/rack                                                                                                    |                                                                                                    |           |                                 |                      |        |                                  |          |           |                                                              |                  |                |                 |               |
| windauseviack                                                                                                    | Réservation de ressoure                                                                                                    | ces       |                                 |                      |        |                                  |          |           |                                                              |                  |                |                 |               |
|                                                                                                    | Pare-teu<br>Sonricos                                                                                                    |           |                                 |                      |        |                                  |          |           |                                                              |                  |                |                 |               |
|                                                                                                    | Services                                                                                                    |           |                                 |                      |        |                                  |          |           |                                                              |                  |                |                 |               |

|   | Security.AccountLockFailures | з    |  |  |  |  |  |
|---|------------------------------|------|--|--|--|--|--|
|   | Security.AccountUnlockTime   | 3600 |  |  |  |  |  |
| ĺ | Security.PasswordHistory     | 0    |  |  |  |  |  |